### STEPS TO SUBMITTING CENSUS IN BRUNEI REPORTING SYSTEM:

### Employer/User <u>must have</u> the following:

E-Darussalam Username & Password – not available, please register at <a href="https://nam.gov.bn/edregister/user/RegisterUser/">https://nam.gov.bn/edregister/user/RegisterUser/</a>

1. Use "Google Chrome" and Type <u>www.business.gov.bn/SitePages/OBR.aspx</u>

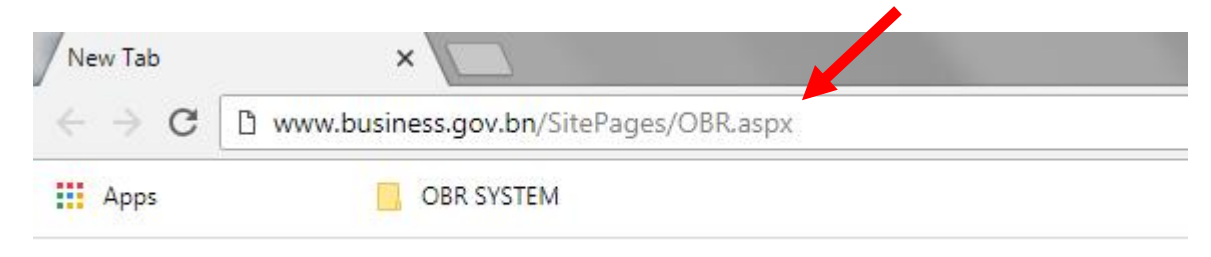

2. Select and Click Icon " Proceed to Business Reporting"

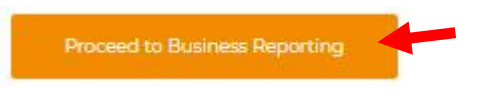

3. Sign in by typing "ID Number" which is the Smart Card or Identity Card number and "Password", and click "Submit" icon.

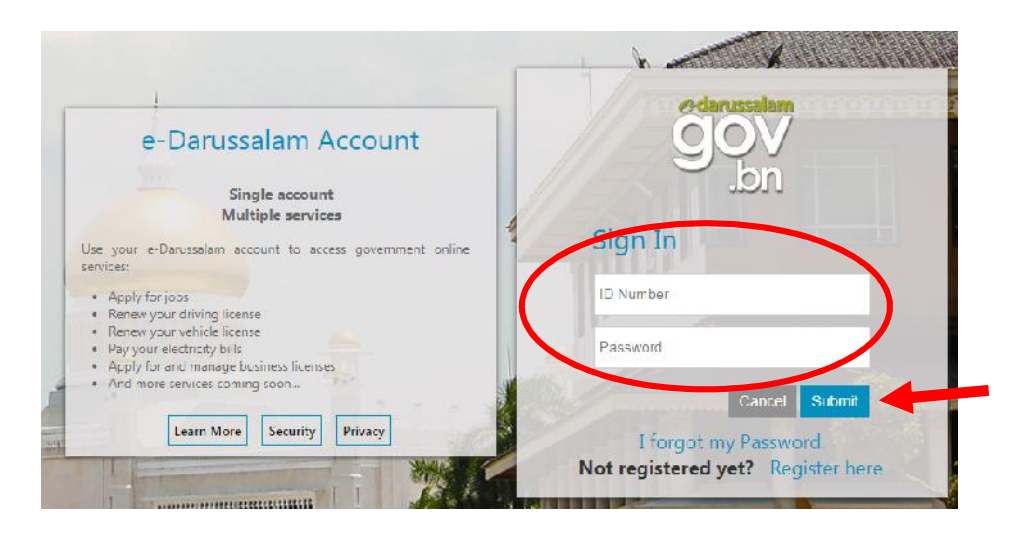

4. For further queries, do not hesititate to approach:

Department's Survey and Statistics Division Counter, Lobby Area Ground Floor, Department of Labour Headquarters, Jalan Dewan Majlis , or via telephone 2383006 ext: <u>1104 / 4503/4504 [during counter hours only]</u>. Email: banci.buruh@buruh.gov.bn

The service counter operates on the following times: -<br/>Day:-Afternoon:-Monday - Thursday & Saturday8.00 a.m. - 11.30 a.m.1.45 p.m. - 3.30 p.m.

### EXISTING USER [Business Entities issued with Census 2018 Receipt Only]:

| ROCBN       | Company Name                                                     |                    |               |
|-------------|------------------------------------------------------------------|--------------------|---------------|
| RC123456789 | JABATAN BURUH                                                    | Business Reporting | Labour Census |
| RC12345678  | KEMENTERIAN TENAGA (TENAGA DAN TENAGA MANUSIA) DAN PERINDUSTRIAN | Business Reporting | Labour Census |

- 1. Please click "Labour Census" and browse through and check/update/ rectify the details and must be correct as of <u>30 October 2019</u>.
- 2. To update/edit details, browse to the bottom of webpage and click "Edit".

| Showir | ig 1 to 2 of 2 entries                                                                                                    | First Previous 1                                                                                                    | Next | Last |
|--------|----------------------------------------------------------------------------------------------------|----------------------------------------------------------------------------------------------------|------|------|
|        | Untuk mengemaskini Makhmat Banci tidak lengkap atau tidak betnl /<br>To edit incomplete or incorrect Censos Information                                                                                            | To edit and update information →                                                                                                    |      | DIT  |
| ۰      | Dengan Int, saya, <u>MENOLSANNAN</u> bahawa sepanjang pengetanaan saya, n<br>dinyatakan, adalah <u>LENGKAP DAN BETUL</u><br>I, hereby, <u>CERTIFY</u> to the best of my knowledge that the information given and s | anonat yang abernan aan anaparnan aaan borang banci, sepera<br>ubmitical in the Census form as stated, is <u>COMPLETE AND ACCURATE</u> . | Q 11 | RMIT |

- 3. Sections to be checked, updated and rectified are as follows:
  - Section 1: Company Details To be check. Any updates needed, refer to the "NOTE".

| Section 1 Employment                                                                                                    | Section 5 Expenditu                                                                                                    | ure Section 6 Revenue Sectio                                                                                                    | n 7 FDI                                                                                                    |                                                                                                   |
|----------------------------------------------------------------------------------------------------|----------------------------------------------------------------------------------------------------|----------------------------------------------------------------------------------------------------|----------------------------------------------------------------------------------------------------|---------------------------------------------------------------------------------------------------|
|                                                                                                    |                                                                                                    |                                                                                                    |                                                                                                    |                                                                                                   |
|                                                                                                    |                                                                                                    |                                                                                                    |                                                                                                    |                                                                                                   |
| TE: Section 1 (Part A C) is<br>ed to be amended, the co<br>ernatively, if the company<br>en the company/business                                                                                                    | s automatically syncl<br>mpany/businesses i<br>y/businesses has ain<br>es can send their rec                                                                                                    | hronized from ROCBN system, sho<br>need to update the information at<br>eady updated their info at ROCBN<br>quest to update the company/bus    | uld any of the company/bus<br>the ROCBN counter or onlin<br>however the Info Is still not<br>inesses information via ema                                                                                                    | sinesses information<br>ne via ROCBN webs<br>: reflected In BR por<br>all to <i>hr@mami.gov</i> . |
|                                                                                                    |                                                                                                    |                                                                                                    | Last Updated on: 1                                                                                                    | 6 Apr 2019                                                                                        |
| Company / Business                                                                                                    | s Details                                                                                                    |                                                                                                    |                                                                                                    |                                                                                                   |
| Company Registration Num                                                                                                    | nber: F                                                                                                    | RC120456789                                                                                                    |                                                                                                    |                                                                                                   |
| company Name:                                                                                                    | .1                                                                                                    | IABATAN BURUH                                                                                                    |                                                                                                    |                                                                                                   |
| Date of Registration:                                                                                                    | n                                                                                                    | 1 Jan 1901                                                                                                    |                                                                                                    |                                                                                                   |
| Date of Start of Business:                                                                                                    | 0                                                                                                    | 9 Dec 2017                                                                                                    |                                                                                                    |                                                                                                   |
| Address:                                                                                                    |                                                                                                    | ÷                                                                                                    |                                                                                                    |                                                                                                   |
|                                                                                                    |                                                                                                    | 15                                                                                                    |                                                                                                    |                                                                                                   |
|                                                                                                    |                                                                                                    |                                                                                                    |                                                                                                    |                                                                                                   |
| - Section 2:<br>• A                                                                                                    | Business In<br>. Type of Busin                                                                                                    | nformation:<br>ness - Check and update                                                                                                    | e details                                                                                                    | Section 1 Employm                                                                                 |
| - Section 2:<br>A<br>Online Business Reporting<br>Section 5 - Expenditure Sec                                                                                                    | Business In<br>. Type of Busin<br>Section 1 Company Do                                                                                                    | ness – Check and update<br>Section 2 Business Information                                                                                      | e details<br>Section 3 Business Status                                                                                                    | Section 4 Employm                                                                                 |
| - Section 2:<br>A<br>Online Business Reporting<br>ection 5 - Expenditure Sec<br>re of Business Construction                                                                                                    | Business In<br>. Type of Busin<br>Section 1 Company De<br>thon 6 - Revenue Sector Only Agri                                                                                                    | ness - Check and update<br>statis Section 2 Business Information<br>station 7 - H31<br>Incutture Sector Only Forestry Sector                   | Conty Fisherles Sector Only                                                                                                    | Section 4 Employm                                                                                 |
| - Section 2:<br>A<br>Donline Business Reporting<br>Section 5 - Expenditure Sec<br>Sector Business Construction                                                                                                    | Business In<br>. Type of Busin<br>Section 1 Company De<br>thon 6 - Revenue Ne<br>on Sector Only Agri                                                                                                    | ness – Check and update<br>Rulis Section 2 Business Information<br>Action 7 - H31<br>Inculture Sector Only Forestry Sector                     | Conty Fisheries Sector Only<br>Modified Date: 03 Aug 2<br>Modified Date: 03 Aug 2                                                                                                    | Section 4 Employm<br>OII & Gas Sector OI                                                          |
| Section 2:     A     Section 2:     A     Section 2:     A     Constructe      A. Type Of Euse                                                                                                    | Business In<br>. Type of Busin<br>Section 1 Company De<br>thon 6 - Revenue Se<br>on Sector Only Agri                                                                                                    | ness – Check and update<br>ness – Check and update<br>Section 2 Business Information<br>sction 7 - FDI<br>scutture Sector Only Forestry Sector | Conly Fisheries Sector Only<br>Modified Date: 03 Aug 2<br>Modified Date: 03 Aug 2                                                                                                    | Section 4 Employm<br>OII & Gas Sector OI                                                          |
| Section 2:     A     A     M     M   | Business In<br>. Type of Busin<br>Section 1 Company De<br>thon 6 - Revenue Se<br>on Sector Only Agri                                                                                                    | Solo Proprietorship                                                                                                    | e details<br>Section 3 Business Status<br>Only Fisherles Sector Only<br>Modified Date, 00 Aug 2<br>Modified Date, 00 Aug 2                                                                                                    | Section 4 Employm<br>Oll & Gas Sector Ol<br>2019                                                  |
| Section 2:     A     A     M     M   | Business II<br>. Type of Busin<br>Soction 1 Company De<br>thon 6 - Revenue Se<br>on Sector Only Agri<br>clinoss<br>atton"<br>activity:                                                                                                    | Solo Proprietorship                                                                                                    | e details<br>Section 3 Business Status<br>Only Fisheries Sector Only<br>Modified Date: 00 Aug 2<br>Modified Date: 00 Aug 2<br>Modified Date: 00 Aug 2<br>Modified Date: 00 Aug 2                                                 | Section 4 Employm<br>OII & Gas Sector OI                                                          |
| Section 2:     A     A     Define Business Reporting     ection () - 1 xpenditure Nec     Not     Construction     A. Type of Organiss     1. Type of Organiss     a) Prince     activity                                                                                                    | Business In<br>. Type of Busin<br>Section 1 Company De<br>thon 6 - Revenue Se<br>on Sector Only Agri<br>Sinoss<br>stion"<br>* activity:<br>"Pail business                                                                                                    | Solo I Proprietorship                                                                                                    | Section 3 Business Status     Section 3 Business Status      Modified Date: 03 Aug 2 Modified By: 00202423      Modified By: 00202423      Section 3 Business Status                                                             | Section 4 Employm<br>OII & Gas Sector Or<br>2019                                                  |
| Section 2:     A     A     Diffine Business Reporting     ection 5 - Expenditure     Sec     A     Type of Business     A. Type of Business     A. Type of Business     a) Prince     activity     Mole (P     HDSRGS     Ventempt                                                                                                    | Business In<br>. Type of Busin<br>Section 1 Company De<br>thon 6 - Revenue Se<br>on Sector Only Agri<br>clinose<br>ation"<br>a activity:<br>"Part activity:<br>"Part activity:<br>" | Sole Proprietorship                                                                                                    | e details<br>Section 3 Business Status<br>Only Fisheries Sector Only<br>Modified Date 03 Aug 2<br>Modified Date 03 Aug 2<br>Modified Date 03 Aug 2<br>Modified Date 03 Aug 2<br>Modified Date 03 Aug 2<br>Modified Date 03 Aug 2 | Section 4 Employm<br>OII & Gas Sector O                                                           |
| Section 2:     A     Section 2:     A     Section 2:     A     Constructe      A. Type of Busines:     Type of Busines:     a) Prince     activity:     Arms of Busines:     A. Type of Busines:     A. Type of Busines: | Business In<br>. Type of Busin<br>Section 1 Company De<br>thon 6 - Revenue Se<br>on Sector Only Agri<br>clinoss<br>action"<br>activity:<br>pol Dusiness<br>activity:<br>pol Dusiness<br>activity:<br>pol Conserver 4 Adopt<br>i Dusiness activity<br>i Dusiness activity<br>i Dusiness activity<br>i Dusiness activity                                                                                                    | And And And And And And And And And And                                                                                                    | details     Section 3 Business Status      Modified Date 03 Aug 2     Modified Date 03 Aug 2     Modified By 00202423      Outlist of BDSIC     Restaurants      100 %                                                           | Section 4 Employm<br>OII & Gas Sector Or<br>2019                                                  |

# - Section 2: Business Information :

B. Contact Person– Check and update details especially email address

| umber Emall Website |
|---------------------|
| TEST@DUMMY.COM      |
|                     |

## Ensure "SAVE" icon is clicked after any updates.

# - Section 3: Business Status:

## Status – Check and update details

| Online Business Reporting Section 1 - Company [ | Details Section 2 - Bu | isiness Informatio | n Section 3 - Business Status Section 4 - Employme |
|-------------------------------------------------|------------------------|--------------------|----------------------------------------------------|
| Section 5 - Expenditure Section 6 - Revenue S   | Section 7 - FDI        |                    |                                                    |
| catus Completed Projects for CONSTRUCTION S     | SECTOR                 |                    |                                                    |
|                                                 |                        |                    |                                                    |
|                                                 |                        |                    | Modified Date: 16 Apr 2019                         |
| 1. Activity status                              | Active but do no       | t have economic a  | activity •                                         |
| 2. Date operating / start operation             | 09/12/2017             |                    |                                                    |
| 3. Name of appointed accountants' firm, if any  |                        |                    | Please Select                                      |
|                                                 |                        |                    | Active but do not have economic activity           |
|                                                 |                        |                    | Active and have economic activity                  |

Ensure "SAVE" icon is clicked after any updates.

# - Section 4: Employment:

Employee Details – Check and update details

For Section 4: Section 4: Employment: [Employee Tab]

- Ensure all the details of every individual employers/employees are correct and updated. For foreign employees, please ensure the work pass expiry date is still valid, i.e. date must not be before <u>30 October 2019</u>
- If errors are found in the information display, please Click "Edit" icon to edit, update and rectify the errors. And press "Save" for every update done.

| Section 5 -              | Expenditure      | Sectio   | in G - Revenue | Section 7 - F | DI                    |                  |                                         |  |
|--------------------------|------------------|----------|----------------|---------------|-----------------------|------------------|-----------------------------------------|--|
| mployment                | Dala 2019        | Employ   | ment Data 20   | 18 Employn    | ient Data 2016 🤇      | Employee Details |                                         |  |
|                          |                  |          |                |               |                       | Modifi           | ed Date: 16 Mar 2019<br>ed Dy: 00301476 |  |
|                          |                  |          |                |               |                       | Number Empl      | oyed                                    |  |
|                          |                  |          |                |               |                       | Active           | Resigned                                |  |
|                          | Number of        | Local En | ployment       |               |                       | 0                | 1                                       |  |
|                          | Number of        | Non-Loc  | al Employmen   | nt            |                       | 2                | 2                                       |  |
|                          | Total            |          |                |               |                       | 2                | 3                                       |  |
| sdil" to Up<br>mplovee T | adate<br>Details |          |                |               | "Add" for<br>employed | addiumal Do Au   | ld ⊢mployer/⊢mployee                    |  |
|                          | JU               |          | Name           | Employee      | Citizen               | Position         | Date of<br>Commencement                 |  |
|                          | Edit             | Delete   | PERSON         | 00123646      | Foreign               | Administrative   | 27 Aug 2017                             |  |
|                          | Edit             | Delete   | а              | 1             | Foreign               | Deputy Minister  | 01 Jan 2010                             |  |

4. Once the updating/rectifying of information is complete, close the browser or click "Online Business Reporting" and view the Labour Census browser, by clicking "Labour Census".

| Online Busir  | ness Reporting Section 1 - Company Details Section 2 - Business Information Section 3 - Bu | siness Status Sect | on 4 - Employment  |
|---------------|--------------------------------------------------------------------------------------------|--------------------|--------------------|
| Section 5 - I | Expenditure Section 6 - Revenue Section 7 - FDI                                            |                    |                    |
| ROCBN         | Company Name                                                                               |                    |                    |
| DC102456790   |                                                                                            | Rusiness Deport    |                    |
| RC123436769   |                                                                                            | business Report    | lig Labour Cellsus |
| RC12345678    | KEMENTERIAN TENAGA (TENAGA DAN TENAGA MANUSIA) DAN PERINDUSTRIAN                           | Business Reporti   | ng Labour Census   |

- 5. Re-check and ensure all information needed for Census is complete and correct.
- 6. When Census information is complete and correct, confirm and submit by clicking the "Submit" icon.

| Showin | g 1 to 1 of 1 entries                                                                                                    | First  | Previous    | 1   | Next | Last |
|--------|----------------------------------------------------------------------------------------------------|--------|-------------|-----|------|------|
|        | Untuk mengemaskini Maklumat Banci tidak lengkap atau tidak betul /<br>To edit incomplete or incorrect Census Information                                                                                                    |        |             |     | E    | DIT  |
|        | Dengan ini, saya, <u>MENGESAHKAN</u> bahawa sepanjang pengetahuan saya, maklumat yang diberikan dan dilaporkan dalam<br>dinyatakan, adalah <u>LENGKAP DAN BETUL,</u><br><i>J. berapu, CERTIPY to the best of my knowledge that the information given and submitted in the Census form as stated, is COMPL</i> | borang | banci, sepe | rti | su   | BMIT |
|        | ,, ,                                                                                                    |        |             | 50  | Reco |      |

- 7. Once "Submit" is done, please wait for **five [5] working days**, before an email notifying whether the Census Information is:
  - verifed and Census Receipt to be collected, OR,
  - incomplete

will be sent to the email address registered in the Business Reporting System. **Please read the email text carefully**.

## **NEW USER:**

-

| ROCBN       | Company Name                                                     |                                  |
|-------------|------------------------------------------------------------------|----------------------------------|
| RC123456789 | JABATAN BURUH                                                    | Business Reporting Labour Census |
| RC12345678  | KEMENTERIAN TENAGA (TENAGA DAN TENAGA MANUSIA) DAN PERINDUSTRIAN | Business Reporting Labour Census |

- 1. Please click "Business Reporting" and fill the information in the Sections below with the details are complete , up-to-date and correct as of **30 October 2019**.
  - Section 2: Business Information :
    - A. Type of Business
      - B. Contact Person
  - Section 3: Business Status:
    - Status
  - Section 4: Employment:
    - Employee Details
- 2. For Section 4: Section 4: Employment: [Employee DetailsTab]

| nployee Details                               |                          |
|-----------------------------------------------|--------------------------|
|                                               |                          |
| Modified Date: 18 Mar<br>Modified By: 0030147 | r 2019<br>6              |
| Number Employed                               |                          |
| ve Resi                                       | gned                     |
| (                                             | 1                        |
| :                                             | 2                        |
|                                               | 3                        |
|                                               |                          |
|                                               | Number Employed re Resig |

- Fill in
  - A: Employee Details
  - B: Salaries & Benefits

and click "Add" icon.

Close the window tab when done.

|                                                                     |                | 1977 <sup>10</sup>           |                                                                                                    |
|---------------------------------------------------------------------|----------------|------------------------------|----------------------------------------------------------------------------------------------------|
| A. Employer/Employee Details                                        |                | B Salaries & Benefits        |                                                                                                    |
| 1. Employer Enclosed Rame                                           |                |                              |                                                                                                    |
| 2. Date of Eirth*                                                   |                | 1. Service Type:             |                                                                                                    |
| 3. Citizensnip*                                                     | Piesse Select- |                              |                                                                                                    |
| 5. Employer/Employee IC*<br>(Please saler comber any e.g. 00123186) |                | a) Monthly/Dally/Hourly rate | BNDS 0                                                                                                    |
| 6. Gender*                                                          | Picese Celect  |                              |                                                                                                    |
| 7. Race*                                                            |                | 2. Annual Monetary Benefits: |                                                                                                    |
| 0. Religion*                                                        | Picase Belect- | a) Bonus                     | BNDE 0                                                                                                    |
| e. wusimostion*                                                     | Please Select- | 1012120                      |                                                                                                    |
| 10. Area of Studies                                                 | •              | D) TAP                       | BNDŞ 0                                                                                                    |
| 11. BD8OC Position Code:                                            | CList of BDBOC |                              |                                                                                                    |
| Enter the 6 digit SD SOC<br>Code*                                   | Veldete        | o) BCP                       | BNDS 0                                                                                                    |
| 12. Actual Job Position in the<br>Company:*                         |                | d) Other Additional Benefits |                                                                                                    |
|                                                                     |                |                              | BNDe 0                                                                                                    |
|                                                                     |                | e) Director Fee              | BND\$ 0                                                                                                    |
| 12 Job Description*                                                 |                |                              |                                                                                                    |
|                                                                     |                | 3. Paid Leave Entitlement:   | 0 Davs                                                                                                    |
|                                                                     |                | -working Daily               |                                                                                                    |
|                                                                     |                | 4. Annual Other Benefits:    |                                                                                                    |
| 14. Type of Business Activity the<br>EmployerEmployee Involved In*  | Mestauranis T  | a) Housing                   | BNDS 0                                                                                                    |
| 16. Is the Employer/Employee working<br>under Oll & Gas Sector?*    | Please Belect- | b) Madical                   | Constant Constant                                                                                                    |
| 18. Date of Commencements                                           |                |                              | BNDS 0                                                                                                    |
| 17. Employment Type*                                                |                | o) Transportation            | BNDE 0                                                                                                    |
| 18 Work Pace Exploy Date                                            |                |                              |                                                                                                    |
| (if Employer/Employee is a foreign (eardent)                        |                | d) Appareis                  | BNDB 0                                                                                                    |
| 20. Working Hours (per week):                                       |                | * Field is mandatory         | hand a factor of the second second seco |
| a) Normal*                                                          |                |                              |                                                                                                    |
| b) Actual (Normal +<br>Over three)*                                 |                |                              | ADD                                                                                                    |
| 100                                                                 | Set in         |                              |                                                                                                    |

- Repeat the process for every employer/employees still employed, as of <u>30 October 2018</u>
- If errors are found in the information display, please Click "Edit" icon to edit, update and rectify the errors. And press "Save" for every update done.
- 3. Once all employer/employees information has been completed, click the "Online Business Reporting", on the top left of the webpage.

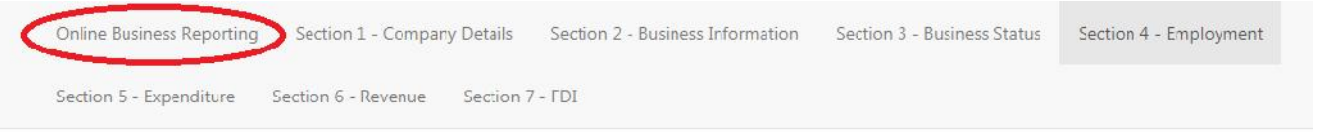

4. Click the "Labour Census", for submission of Census information

| ROCBN       | Company Name                                                     |                    |               |
|-------------|------------------------------------------------------------------|--------------------|---------------|
| RC123456789 | JABATAN BURUH                                                    | Business Reporting | Labour Census |
| RC12345678  | KEMENTERIAN TENAGA (TENAGA DAN TENAGA MANUSIA) DAN PERINDUSTRIAN | Business Reporting | Labour Census |

- 5. Re-check and ensure all information needed for Census is complete and correct.
- 6. When Census information is complete and correct, please confirm and submit by clicking the "Submit" icon.

 

 Showing 1 to 1 of 1 entries
 First
 Previous
 1
 Next
 Last

 Untuk mengemaskini Maklumat Banci tidak lengkap atau tidak betul / To edit incomplete or incorrect Census Information.
 EDIT
 EDIT

 Dengan ini, saya, MENGESAHKAN bahawa sepanjang pengetahuan saya, maklumat yang diberikan dan dilaporkan dalam borang banci, seperti dinyatakan, adalah LengKAP DAN BETUL, I, hereoy, <u>CERTIFY</u> to the besi of my knowledge that the information given and submitted in the Census form as stated, is <u>COMPLETE AND ACCURATE</u>.
 SUBNIT

- 7. Once "Submit" is done, please wait for **five [5] working days**, before an email notifying whether the Census Information is:
  - verifed and Census Receipt to be collected, OR,
  - incomplete

will be sent to the email address registered in the Business Reporting System. **Please read the email text carefully**.

#### KAEDAH PENGHANTARAN MAKLUMAT BANCI KE BRUNEI REPORTING SYSTEM:

### Majikan/ Pengguna mestilah adalah seperti berikut:

*Username* dan kata-laluan [*password*] untuk E-Darussalam. Jika belum ada, sila mendaftar ke laman jaringan <u>https://nam.gov.bn/edregister/user/RegisterUser/</u>

1. Gunakan icon "Google Chrome" dan taip www.business.gov.bn/SitePages/OBR.aspx

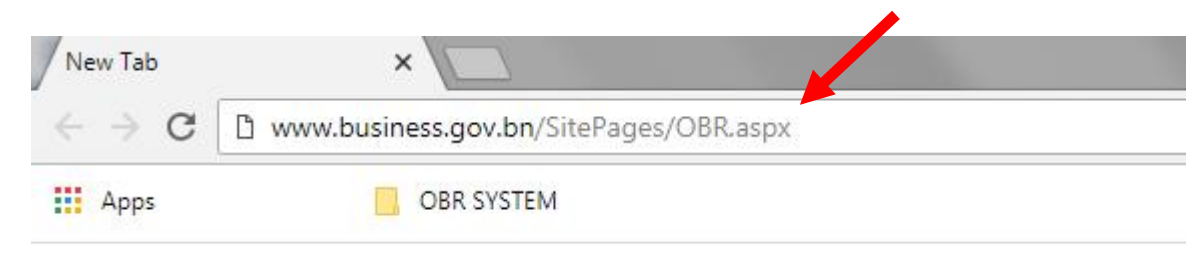

2. Pilih dan tekan ikon " Proceed to Business Reporting"

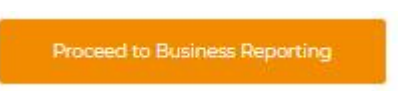

3. Log masuk dengan menaip "Nombor ID" iaitu Kad Pintar atau nombor Kad Pengenalan dan "Kata Laluan", dan tekan ikon "*Submit*"

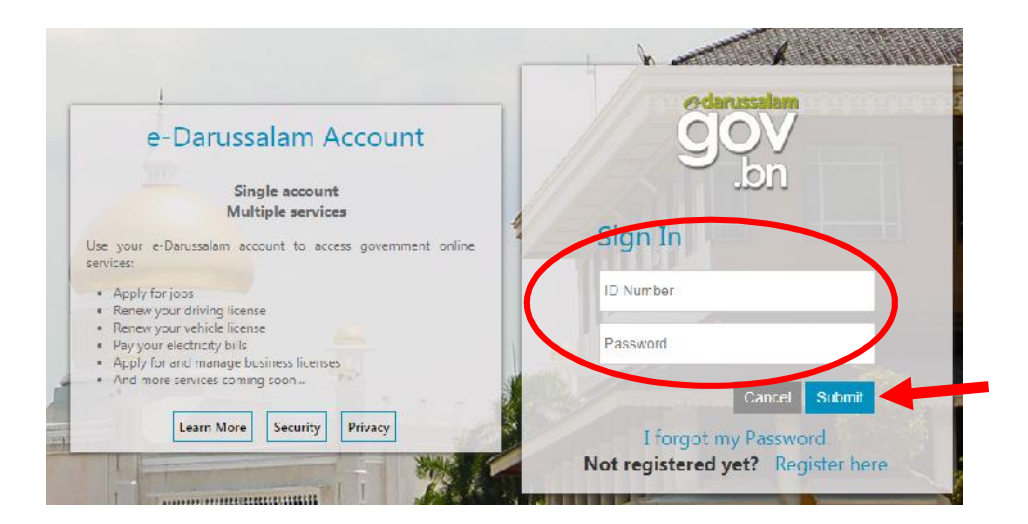

4. Untuk maklumat lanjut, sila datang ke

Kaunter Perkhidmatan Bahagian Kajian dan Perangkaan. Ruang Legar Tingkat Bawah, Ibu Pejabat Jabatan Buruh, Jalan Dewan Majlis , atau melalui talian 2383006 smbg: <u>1104 / 4503/4504 [semasa waktu perkhidmatan</u> <u>kaunter sahaja]</u>. Emel: banci.buruh@buruh.gov.bn

Kaunter Perkhidmatan beroperasi pada waktu berikut: -

| Hari:-                 | Pagi:-                 | Petang:-                  |
|------------------------|------------------------|---------------------------|
| Isnin – Khamis & Sabtu | 8.00 pagi - 11.30 pagi | 1.45 petang - 3.30 petang |

#### PENGGUNA SEDIA ADA

[Entiti Perniagaan yang dikeluarkan Resit Penyata Banci 2018]:

| ROCBN       | Company Name                                                     |                    |               |
|-------------|------------------------------------------------------------------|--------------------|---------------|
| RC123456789 | JABATAN BURUH                                                    | Business Reporting | Labour Census |
| RC12345678  | KEMENTERIAN TENAGA (TENAGA DAN TENAGA MANUSIA) DAN PERINDUSTRIAN | Business Reporting | Labour Census |

- 1. Klik ikon "Labour Census" dan semak kembali serta pastikan/kemaskini maklumat adalah lengkap dan terkini sehingga <u>30 October 2019</u>.
- 2. Untuk mengemaskini, semak imbas ke bahagian bawah laman web dan klik "Edit".

| Untuk mengemaskini Maklur<br>To edit incomplete or incorrect | nat Banci tidak lengkap atau tidak betul /<br><i>Census Information</i> | To edit and update information 🔶 ( | E |
|--------------------------------------------------------------|-------------------------------------------------------------------------|------------------------------------|---|
|--------------------------------------------------------------|-------------------------------------------------------------------------|------------------------------------|---|

- 3. Seksyen yang perlu disemak dan dikemaskini adalah seperti berikut:
  - Section 1: Company Details Untuk pengemaskinian maklumat, rujuk ke "NOTE".

| Section 1 I imployment Section 3                                                                                                    | expenditure section b Revenue section                                                                                                    | 17 19                                                                                                    |
|----------------------------------------------------------------------------------------------------|----------------------------------------------------------------------------------------------------|----------------------------------------------------------------------------------------------------|
|                                                                                                    |                                                                                                    |                                                                                                    |
| TE: Section 1 (Part A C) is automatica<br>of to be amended, the company/busi<br>ernatively, if the company/businesses<br>in the company/businesses can send                                                                                                    | Illy synchronized from ROCBN system, shou<br>inesses need to update the information at<br>s has already updated their Info at ROCBN I<br>their request to update the company/busi                | uld any of the company/businesses information<br>the ROCBN counter or online via ROCBN webs<br>however the Info Is still not reflected In BR por<br>nesses Information via email to <i>br@mam.gov.</i>                                                                                                    |
|                                                                                                    |                                                                                                    | Last Updated on: 16 Apr 2019                                                                                                    |
| Company / Business Details                                                                                                    |                                                                                                    |                                                                                                    |
| ompany Registration Number:                                                                                                    | RC123456769                                                                                                    |                                                                                                    |
| ompany Name:                                                                                                    | JABATAN BURUH                                                                                                    |                                                                                                    |
| ate of Registration:                                                                                                    | 01 Jan 1901                                                                                                    |                                                                                                    |
| ate of Start of Business:                                                                                                    | 09 Dec 2017                                                                                                    |                                                                                                    |
| ddress:                                                                                                    | ÷                                                                                                    |                                                                                                    |
|                                                                                                    |                                                                                                    |                                                                                                    |
| - Section 2: Busine<br>A. Type of<br>Mine Business Reporting Section 1 Correction (1 - Expenditure) Section (1 - Reven                                                                                                    | Business – Semak dan kemas<br>mpany Details Section 2 Business Information                                                                                                    | kini, jika perlu<br>Section 3 Business Status Section 1 Employm                                                                                                    |
| Section 2: Busines     A. Type of mline Business Reporting Section 1 Cor ection 5 - Expenditure Section 6 - Reven e or Business Construction Sector Only                                                                                                    | ess Information:<br>Business – Semak dan kemas<br>mpany Details Soction 2 Business Information<br>ue Nection 7 - HDI<br>Agriculture Sector Only. Forestry Sector C                               | kini, jika perlu<br>Section 3 Business Status Section 4 Employm                                                                                                    |
| Section 2: Busines     A. Type of     Mine Business Reporting Section 1 Cor     ection 5 - Expenditure Section 6 - Reven e of Business Construction Sector Only                                                                                                    | ess Information:<br>Business – Semak dan kemas<br>mpany Details Section 2 Business Information<br>ue Section 7 - HDI<br>Agriculture Sector Only Forestry Sector C                                | Section 3 Business Status       Section 4 Employm         Dnly       Fisheries Sector Only       Oil & Gas Sector Only         Modified Date:       03 Aug 2019         Modified Date:       03 Aug 2019                                                                                                    |
| Section 2: Busine<br>A. Type of<br>mline Business Reporting Section 1 Cor<br>ection 5 - Expenditure Section 6 - Reven<br>or Busines Construction Sector Only<br>A. Typo Of Business                                                                                                    | ess Information:<br>Business - Semak dan kemas<br>mpuny Details Section 2 Business Information<br>ue Section 7 - FDI<br>Agriculture Sector Only Forestry Sector C                                | kini, jika perlu<br>Section 3 Business Status Section 4 Employm<br>Only Fisheries Sector Only Oli & Gas Sector On<br>Modified Date: 03 Aug 2019<br>Modified Dy: 00202423                                                                                                    |
| Section 2: Busine<br>A. Type of<br>mline Business Reporting Section 1 Cor-<br>ection 5 - Expenditure Section 6 - Reven<br>or Busines Construction Sector Only<br>A. Type of Business<br>1. Type of Organisation"                                                                                                    | ess Information:<br>Business – Semak dan kemas<br>mpany Details Section 2 Business Information<br>ue Section 7 - H01<br>Agriculture Sector Only Forestry Sector C                                | kini, jika perlu<br>Section 3 Business Status Section 4 Employm<br>Only Fisheries Sector Only Oil & Gas Sector Oil<br>Modified Date: 03 Aug 2019<br>Modified Date: 03 Aug 2019                                                                                                    |
| Section 2: Busines     A. Type of      or Business     Construction Sector Only      A. Type of Business      Type of Organisation*      Type of business activity:                                                                                                    | ess Information:<br>Business – Semak dan kemas<br>mpany Details Soction 2 Business Information<br>ue Section 7 - HDI<br>Agriculture Sector Only Forestry Sector C                                | Section 3 Business Status       Section 1 Employm         Only       Fisheries Sector Only       Oil & Gas Sector Only         Modified Date:       00 Aug 2019         Modified Date:       00 Aug 2019         Modified Date:       00 Aug 2019         Modified Date:       00 Aug 2019         Platt or BDAIC       Platt or BDAIC                                                                                                    |
| <ul> <li>Section 2: Busines</li> <li>A. Type of</li> <li>mline Business Reporting Section 1 Correction 5 - 1 xpenditure Section 6 - Revent</li> <li>e of Business Construction Sector Only</li> <li>A. Type of Business</li> <li>1. Type of Dusiness activity:         <ul> <li>a) Principal Business</li> <li>a) Principal Business</li> </ul> </li> </ul>                                                                                                    | Solo Proprietorship                                                                                                    | kini, jika perlu<br>Section 3 Business Status Section 4 Employm<br>Only Fisherles Sector Only Oll & Gas Sector Ol<br>Modified Date: 03 Aug 2019<br>Modified By 00202423                                                                                                    |
| Section 2: Busines     A. Type of miline Business Reporting Section 1 Con ection 5 - 1 xpenditure Section 6 - Reven e of Business Construction Sector Only  A. Type of Organisation*  A. Type of Dusiness activity: a) Principal business activity                                                                                                    | Section 2 Business - Semak dan kemas<br>mpany Details Section 2 Business Information<br>ue Section 7 - H3<br>Agriculture Sector Only Forestry Sector C<br>Solo I Troprictorship<br>US11 Validate | Kini, jika perlu         Section 3 Business Status       Section 4 Employm         Only       Fisherles Sector Only       Oll & Gas Sector Oll         Modified Date:       03 Aug 2019         Modified By 00202423         Column       Elist of BDSIC         Moduments                                                                                                    |
| Section 2: Busines     A. Type of      mime Business Reporting Section 1 Cor      crime 2 - 1 xpenditure Section 6 - Reven      or Busines     Construction Sector Only      A. Type of Diganisation*      A. Type of Diganisation*      A. Type of Diganisation*      A. Type of Diganisation*      A. Principal business      Construction Sector Principal business      Construction Sector Principal business      Construction Sector Principal business      Construction Sector Principal business      Construction Sector Principal business      Construction Sector Principal business      Construction Sector Principal business      Construction Sector Principal business      Construction Sector Principal business      Construction Sector Principal business      Construction      Construction      Con | Solo 1 Proprietorship                                                                                                    | Section 3 Business Status       Section 4 Employm         Only       Fisheries Sector Only       Oil & Gas Sector Only         Modified Date:       0.0 Ang 2019         Modified Date:       0.0 Ang 2019         Modified Date:       0.0 Ang |

# - Section 2: Business Information :

B. Contact Person– Semak dan kemaskini, terutama alamat emel

| Website |
|---------|
|         |
|         |

## Pastikan setelah selesai dikemaskini, klik icon.

# - Section 3: Business Status:

#### Status – Semak dan kemaskini

| ection 5 - Expenditure Section 6 - Revenue | Section 7 - FDI                            |
|--------------------------------------------|--------------------------------------------|
|                                            |                                            |
| tus Completed Projects for CONSTRUCTION S  | SLCTOR                                     |
|                                            | Modified Date: 16 Apr 2019                 |
| 1. Activity status                         | Active but do not have economic activity * |
| 2. Date operating / start operation        | 09/12/2017                                 |
| 3. Name of appointed accountants'          |                                            |
| nim, ir any                                |                                            |

Pastikan setelah selesai dikemaskini, klik icon.

# - Section 4: Employment:

Employee Details – Semak dan kemaskini

Untuk Seksyen 4 [ Section 4: Section 4: Employment: [Employee Tab]]

- Pastikan semua maklumat yang berkaitan dengan setiap majikan/pekerja adalah betul dan yang terkini. Untuk pekerja asing, sila pastikan tarikh mansuh pas kerja adalah masih sah iaitu, tarikh mansuh selepas tarikh <u>30 Oktober 2019</u>
- Sekiranya ada didapati kesalahan dalam maklumat yang dipaparkan, sila tekan ikon "Edit" untuk pembetulan dan pengemaskinian kesalahan berkenaan. Dan tekan "*Save*" bagi setiap pengemaskinian maklumat yang telah siap dibuat.

| Section 5 -              | Expenditure      | Sectio     | n G - Revenue | Section 7 - F  | DI             |                  |                                             |  |
|--------------------------|------------------|------------|---------------|----------------|----------------|------------------|---------------------------------------------|--|
| imployment               | Dala 2019        | Employ     | ment Data 201 | 8 Employn      | ient Data 2016 | Employee Details |                                             |  |
|                          |                  |            |               |                |                | Modi<br>Modi     | fled Date: 18 Mar 2019<br>fled Dy: 00301476 |  |
|                          |                  |            |               |                |                | Number Em        | bloyed                                      |  |
|                          |                  |            |               |                |                | Active           | Resigned                                    |  |
|                          | Number o         | f Local En | ployment      |                |                | 0                | 1                                           |  |
|                          | Number o         | f Non-Loc  | al Employmen  | t              | 2              |                  | 2                                           |  |
|                          | Total            |            |               |                |                | 2                | 3                                           |  |
| Edit" to UI<br>mployee I | adate<br>Details |            |               |                | "Add" f        | rees             | add ⊨mployer/⊨mployee                       |  |
|                          | 15               |            | Name          | Employee<br>IC | Citizen        | Position         | Date of<br>Commencement                     |  |
|                          | Edit             | Delete     | PERSON        | 00123646       | Foreign        | Administrative   | 27 Aug 2017                                 |  |
|                          |                  |            | 1.22          | ACCESS 1       | Foreign        |                  | starte i estarteacención                    |  |

4. Once the updating/rectifying of information is complete, close the browser or click "Online Business Reporting" and view the Labour Census browser, by clicking "Labour Census".

| RC123456789 | IABATAN BURUH                                                               | Business F                  | Reporting I abour Census |
|-------------|-----------------------------------------------------------------------------|-----------------------------|--------------------------|
| ROCBN       | Company Name                                                                |                             |                          |
| Section 5 - | Expenditure Section 6 - Revenue Section 7 - FDI                             |                             |                          |
| Online Busi | ness Reporting Section 1 - Company Details Section 2 - Business Information | Section 3 - Business Status | Section 4 - Employment   |

RC12345678 KEMENTERIAN TENAGA (TENAGA DAN TENAGA MANUSIA) DAN PERINDUSTRIAN Business Reporting Labour Census

- 5. Semak semula dan pastikan semua maklumat yang diperlukan untuk Banci adalah lengkap dan betul.
- 6. Setelah maklumat Banci adalah lengkap dan betul, ianya boleh dihantar dengan tekan ikon "*Submit*".

| Showing 1 to 1 of 1 entries                                                                                               | Fi                                                        | st Previous    | 1          | Next | Last  |
|----------------------------------------------------------------------------------------------------|-----------------------------------------------------------|----------------|------------|------|-------|
| Untuk mengemaskini Maklumat Banci tidak lengkap atau tidak betul /                                                        |                                                           |                |            | E    | DIT   |
| To edit incomplete or incorrect Census Information                                                                        |                                                           |                |            | -    |       |
| Dengan ini, saya, <u>MENGESAHKAN</u> bahawa sepanjang pengetahuan saya, mak dinyatakan, adalah <u>LENGKAP DAN BETUL</u> , | lumat yang diberikan dan dilaporkan dalam bora            | ng banci, sepe | erti       | SU   | JBMIT |
| I, hereby, <u>CERTIFY</u> to the best of my knowledge that the information given and subn                                 | nitted in the Census form as stated, is <u>COMPLETE</u> . | ND ACCURAT     | <u>E</u> . | -    |       |

- 7. Setelah ikon *"Submit"* di tekan, sila tunggu **lima [5] hari waktu** bekerja, sebelum emel pemberitahuan samada maklumat Banci adalah:
  - Disahkan lengkap dan Resit Penyata Banci untuk diambil, atau
  - Tidak lengkap

Akan dihantar ke alamat emel yang didaftarkan dalam Sistem Business Reporting.

## Sila baca teks emel dengan teliti.

#### **PENGGUNA BARU:**

-

| ROCBN       | Company Name                                                     |                                  |
|-------------|------------------------------------------------------------------|----------------------------------|
| RC123456789 | JABATAN BURUH                                                    | Business Reporting Labour Census |
| RC12345678  | KEMENTERIAN TENAGA (TENAGA DAN TENAGA MANUSIA) DAN PERINDUSTRIAN | Business Reporting Labour Census |

- 1. Tekan "Business Reporting" dan isikan maklumat seperti yang dikehendaki dalam Seksyen dibawah dengan lengkap dan terkini, sehingga 30 Oktober 2019,
  - Section 2: Business Information : -
    - A. Type of Business
    - **B.** Contact Person
  - Section 3: Business Status: -
    - Status
    - Section 4: Employment:
      - **Employee Details**
- 2. Untuk Seksyen 4 [Section 4: Employment: [Employee Details Tab]]

| Online Bus  | iness Reporting | Section 1 - Company  | Details Section 2 - Busir | ess Information | Section 3 - Business Status                      | Section 4 - Employment |
|-------------|-----------------|----------------------|---------------------------|-----------------|--------------------------------------------------|------------------------|
| Section 5 - | Expenditure     | Section 6 - Revenue  | Section 7 - FDI           |                 |                                                  |                        |
| Employment  | Data 2019       | Employment Data 2018 | Employment Data 2016      | Employee Det    | tails                                            |                        |
|             |                 |                      |                           |                 | Modified Date: 18 Mar 2<br>Modified By: 00301476 | 2019                   |
|             |                 |                      |                           | N               | umber Employed                                   |                        |
|             |                 |                      |                           | Active          | Resig                                            | ned                    |
|             | Number of Lo    | cal Employment       |                           | 0               | 1                                                |                        |
|             | Number of No    | on-Local Employment  |                           | 2               | 2                                                |                        |
|             | Total           |                      |                           | 2               | 3                                                |                        |
|             |                 |                      |                           |                 | (A.u                                             |                        |
|             |                 |                      |                           |                 | Add Employer/Em                                  | ipioyee                |
|             | "               |                      |                           |                 |                                                  |                        |

- Tekan "Add Employee" \_
  - Isi kan maklumat bagi
    - A: Employee Details 0
    - **B:** Salaries & Benefits 0

Dan tekan ikon "Add". Tutup laman berkenaan.

| A. Employer/Employee Details                                              |                 | H Salaries & Benefits        |                                                                                                    |     |
|---------------------------------------------------------------------------|-----------------|------------------------------|----------------------------------------------------------------------------------------------------|-----|
|                                                                           |                 |                              |                                                                                                    |     |
| 2. Date of Elriha                                                         |                 | 1. 8817100 13 000            | - Classe Calast.                                                                                                    |     |
| a. Citizensnip*                                                           | Please Select-  |                              | The case opicity 1                                                                                                    |     |
| 5. Employer/Employee IC*                                                  |                 | a) Monthly/Dally/Hourly rate | BNDS 0                                                                                                    |     |
| 8. Gender*                                                                |                 |                              |                                                                                                    | ġ.  |
| 7. Race*                                                                  | -Hiess select-  | 2. Annual Monetary Benefits: |                                                                                                    |     |
| 6. Religion*                                                              | Piesse Belech-  | a) Bonus                     | BNDE 0                                                                                                    |     |
| s leusimostion*                                                           | Picese Select-  |                              |                                                                                                    |     |
| 10. Area of Studies                                                       |                 | B) TAP                       | BNDS 0                                                                                                    |     |
| 11. BD3OC Position Code:                                                  | Clist of BDBOC  | 0) SCP                       | and the second second se |     |
| Enter live 6 digit BD3OC<br>Code*                                         | Veldete         |                              | BNDa C                                                                                                    |     |
| 12. Actual Job Position In the<br>Company:*                               |                 | d) Other Additional Benefits | BND5 0                                                                                                    |     |
|                                                                           | 0               | e) Director Fee              | DHDT a                                                                                                    |     |
|                                                                           |                 |                              | CUP6 0                                                                                                    | ł.  |
| 12 Job Description*                                                       |                 | 3. Paid Leave Entitlement:   | (- 1                                                                                                    |     |
|                                                                           |                 | "Working Days                | 0 Days                                                                                                    |     |
|                                                                           |                 | 4 Annual Other Repetits:     |                                                                                                    |     |
| 14. Type of Rusiness Activity the                                         |                 | a) Housing                   | BNDS 0                                                                                                    |     |
| Employer/Employee Involved in*                                            | Nestaurents     |                              |                                                                                                    |     |
| under Oll & Gas Sector?*                                                  | Piesse Select V | b) Medical                   | BNDS 0                                                                                                    |     |
| 18. Date of Commencements                                                 |                 | ol Transportation            | [instantion]                                                                                                    |     |
| 17. Employment Type*                                                      |                 |                              | ENDE 0                                                                                                    | ł.  |
| 12 Work Pace Expliny Date<br>(If Employer/Employee is a foreign Resident) |                 | d) Appareis                  | BNDE 0                                                                                                    | í.  |
| 18. Workling Days (per week)*<br>Maximum working days is 7 days)          |                 |                              |                                                                                                    | ji. |
| 30. Working Hours (per week):                                             |                 | * Field is mendatory         |                                                                                                    |     |
| a) Normal*                                                                |                 |                              |                                                                                                    |     |
| b) Actual (Normal +<br>Over time)*                                        |                 | (                            | ADD                                                                                                    |     |
|                                                                           |                 |                              |                                                                                                    |     |

- Ulangi proses berkenaan bagi setiap majikan/pekerja yang masih lagi bekerja sehingga <u>30</u> <u>Oktober 2019</u>
- Jika didapati ada kesalahan dalam maklumat yang dipaparkan, sila tekan ikon "*Edit*" untuk mengemaskini dan pembetulkan kesalahan berkenaan. Dan tekan "*Save*" bagi setiap pengemaskinian yang dibuat.
- 3. Setelah semua maklumat majikan/pekerja telah siap dikemaskini dengan lengkap, tekan "*Online Business Reporting*", disebelah kiri atas laman jaringan.

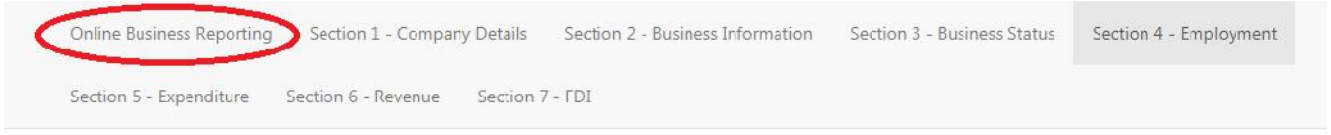

4. Click the "Labour Census", for submission of Census information

| ROCBN       | Company Name                                                     |                                  |
|-------------|------------------------------------------------------------------|----------------------------------|
| RC123456789 | JABATAN BURUH                                                    | Business Reporting Labour Census |
| RC12345678  | KEMENTERIAN TENAGA (TENAGA DAN TENAGA MANUSIA) DAN PERINDUSTRIAN | Business Reporting Labour Census |

- 5. Semak kembali dan pastikan semua maklumat yang dikehendaki untuk Banci adalah lengkap dan betul.
- 6. Setelah maklumat banci adalah lengkap dan betul, sila sahkan dan hantar dengan mengtekan ikon *"Submit"*.

| Showin | 1 to 1 of 1 entries                                                                                                    | First | Previous | 1 | Next | Last |
|--------|----------------------------------------------------------------------------------------------------|-------|----------|---|------|------|
|        | Untuk mengemaskini Maklumat Banci tidak lengkap atau tidak betul /<br>To edit incomplete or incorrect Census Information                                                                                                    |       |          |   | E    | DIT  |
|        | Dengan ini, saya, <u>MENGESAHKAN</u> bahawa sepanjang pengetahuan saya, maklumat yang diberikan dan dilaporkan dalam borang banci, seperti dinyatakan, adalah <u>LENGKAP DAN BETUL</u> , I, hereoy, <u>CERTIFY</u> to the best of my knowledge that the information given and submittee in the Census form as stated, is <u>COMPLETE AND ACCURATE</u> . |       |          |   | su   | BMIT |

- 7. Setelah ikon *"Submit"* di tekan, sila tunggu **lima [5] hari waktu** bekerja, sebelum emel pemberitahuan samada maklumat Banci adalah:
- Disahkan lengkap dan Resit Penyata Banci untuk diambil, atau
- Tidak lengkap

Akan dihantar ke alamat emel yang didaftarkan dalam Sistem Business Reporting.

#### Sila baca teks emel dengan teliti.